## PRP 指导教师确认学生

## 一、系统登录

上海交通大学本科生研究计划(PRP)须登录"大学生创新实践网"进行操作。

进入 <u>http://uitp.sjtu.edu.cn/</u>

点击"创新实践活动平台登录"用统一身份认证进入系统。

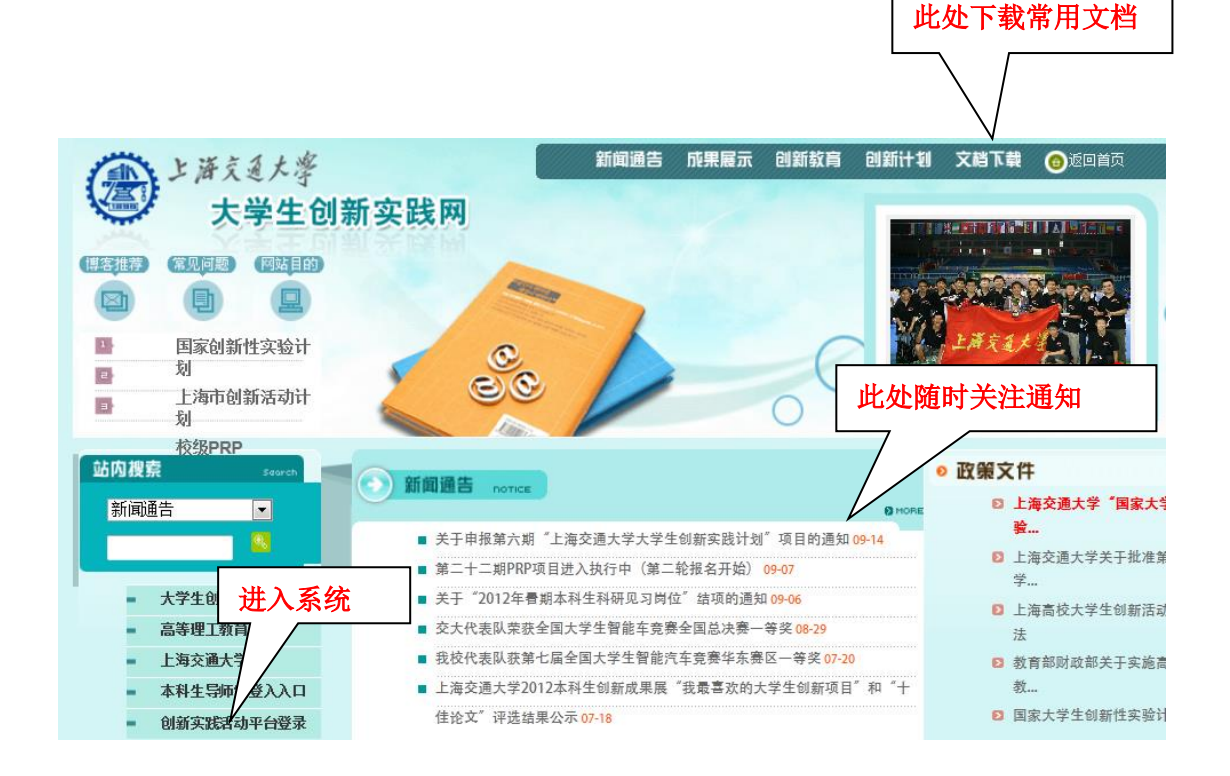

## 二、PRP 项目指导教师确认学生

|                                                                                                    | _                                | _            |                       |                      | -                       |             |                      |
|----------------------------------------------------------------------------------------------------|----------------------------------|--------------|-----------------------|----------------------|-------------------------|-------------|----------------------|
| @ http://202.120.35.20/ppa/M                                                                                                    | lain/MainPrac                    | tice.htm     | 680 · · · ·           |                      | 新 🧭 上海交:                | 重大学大学生创…    |                      |
| ANG ·<br>一日京王大学<br>SHANGING ING CHARTERT                                                                                                    | 创新到                              | ₹ <u>₩</u>   | <sup>9城0</sup><br>日平日 |                      | 月 , 前进 , 注谷             |             | -                    |
| <ul> <li>■</li> <li>●</li> <li>●</li> <li>●</li> <li>□</li> <li>□</li></ul>                                                                        | 🔵 项目管                            | <b></b>      |                       |                      |                         | a 🚅         | -                    |
|                                                                                                    | 项目批<br>次                         | 项目流水号        | 合同编号                  | 项目名称                 | 项目类型                    | 项目状态<br>同一时 | 合<br>同<br>打<br>印     |
| <ul> <li>★ □ □□□目報回報</li> <li>★ □□□□目常回報</li> <li>★ □□□□□□□□□□□□□</li> <li>★ □□□□□□□</li> <li>★ □□□□</li> <li>★ □□□</li> <li>★ □□</li> <li>★ □□</li> <li>★ □□</li> <li>★ □□</li> <li>★ □□</li> <li>★ □□</li> <li>★ □□</li> <li>★ □□</li> <li>★ □</li> <li>★ □</li></ul> | 第18期<br>PRP                      | T602PRP18005 |                       |                      | 调研分析类                   | 申请未提 逆 迎    | 瓶                    |
|                                                                                                    | 2010年<br>本科生<br>署期科<br>研见习<br>岗位 |              |                       |                      | 本科生<br>署期科<br>研见习<br>岗位 | 学校已废止 详细    | 虹                    |
| · · · · · · · · · · · · · · · · · · ·                                                                                                    | 2010年<br>本科生<br>署期科<br>研见习<br>岗位 |              |                       |                      | 本科生<br>署期科<br>研见习<br>岗位 | 学校已度止 详细    | 紅印                   |
|                                                                                                    | 2010年<br>本科生<br>署期利<br>耐见习<br>岗位 |              |                       |                      | 本科生<br>署期科<br>研见习<br>岗位 | 学校已废止报名     | 王<br>印               |
|                                                                                                    | 第19期<br>PRP                      |              |                       |                      | 实验研<br>究、硬<br>件设计<br>类  | 学校已废止报名     | 虹                    |
|                                                                                                    | 第20期<br>PRP                      | T602PRP20001 |                       | "三位一体"本科创新人才培养目标体系建设 | 实验研<br>究、硬<br>件设计<br>类  | 学校通过待报名     | 扛印                   |
| (3) (2) (2)                                                                                                    | *                                |              |                       |                      | C                       | : 🖻 🔺 🍢 🔛   | 8:53<br>• 2012/12/17 |

1、点击"项目信息"——"我申请的项目"。选择项目批次,点击"详细"。

2、点击"项目成员信息审核"

| C S (http://202.120.35.20/ppa/                                                          | Main/MainPractice.htm              |                                 | 大学生创新 📀 上海交通大学大学生创新        | ▲ 回 ※ ※ 上海交通大学大学生创 × ① ☆        |  |  |  |  |  |
|-----------------------------------------------------------------------------------------|------------------------------------|---------------------------------|----------------------------|---------------------------------|--|--|--|--|--|
| × AVG マ<br>上海え近大学<br>SHLWGINJ JINO TONG UNITERITY                                       | ♀嬲 ♥鼬蜂 會                           | <ul> <li>予究 Pacebook</li> </ul> |                            |                                 |  |  |  |  |  |
|                                                                                         |                                    | 🤹 (当前)                          | 沪: 』 ・ <u>首页</u> ・后退・      | 前进・注道 🧧                         |  |  |  |  |  |
| ■ g 回新头践系统<br>■ c 立项参数维护                                                                |                                    | 项目导                             | 币信息.                       |                                 |  |  |  |  |  |
| <ul> <li>• 🛄 立项基本信息</li> <li>• 🛄 项目立项审核</li> </ul>                                      | 导师工号                               | 导师姓名                            | 是否第一                       | 神                               |  |  |  |  |  |
| <ul> <li></li></ul>                                                                     | 00433                              | 秦惠洁                             | 是                          |                                 |  |  |  |  |  |
| <ul> <li></li></ul>                                                                     |                                    |                                 |                            |                                 |  |  |  |  |  |
| <ul> <li>▲ 部门员责人审核</li> <li>▲ 第一号师审核</li> <li>▲ 第二号师审核</li> </ul>                       | 项目预算信息                             |                                 |                            |                                 |  |  |  |  |  |
| <ul> <li></li></ul>                                                                     | 預算类型名称                             | 预算金额                            | 预算依据                       |                                 |  |  |  |  |  |
|                                                                                         | 图书资料费                              | 500                             | 购买图书、资料复印。                 |                                 |  |  |  |  |  |
| 新的立项申请<br>我申请的项目                                                                        | 其他费用                               | 500                             | 论文版面费<br>加丁试性、本具、立险测试      | P                               |  |  |  |  |  |
| <ul> <li>■ 3(年前前900日 久里</li> <li>● 一中期(学期)检查</li> <li>● 雪 结题</li> <li>● 雪 55</li> </ul> |                                    |                                 |                            |                                 |  |  |  |  |  |
|                                                                                         | 项目进度信息                             |                                 |                            |                                 |  |  |  |  |  |
|                                                                                         | 进度标题           理论分析         通过理论分析 | 进度内容<br>得到不同边界条件下,轴向载荷          | 开始<br>和固有频率的依赖关系。    2010- | 时间 结束时间<br>09-01 2010-10-81     |  |  |  |  |  |
|                                                                                         |                                    |                                 |                            |                                 |  |  |  |  |  |
|                                                                                         |                                    | 项目成为                            | 同信息                        |                                 |  |  |  |  |  |
|                                                                                         |                                    | 成员信                             | 見面核                        |                                 |  |  |  |  |  |
|                                                                                         |                                    |                                 |                            |                                 |  |  |  |  |  |
| 🚳 😘 🏉 😣                                                                                 | * 📋 🖸 🗄 🍪                          | 🥃 🖭 🧭                           |                            | сн 🖻 🔺 🎼 🛱 🌵 8:55<br>2012/12/13 |  |  |  |  |  |

- X C S Attp://202.120.35.20/ppa/Main/MainPractice.htm × 🚉 AVG 🔻 🗌 🔍 搜索 🛛 🥥 站点安全 💼 🔻 🕙 天气 🖬 Facebook 🛛 📰 💋 Q ۲ (金) と声える大学 创新实践管理平台 前領突或系統
   立场動物維护
   立场局立场市核
   动场自立场市核
   动场自立场市核
   场目建築市核
   场目建築市核
   局局结场市核
   局局结场市核
   局局指示
   局局指示
   局局指示
   局局指示
   局局
   局局
   局局
   局局
   局局
   局局
   局局
   局局
   局局
   局局
   局局
   局局
   局局
   局局
   局局
   局
   局局
   局
   局
   局
   局
   局
   局
   局
   局
   局
   局
   局
   局
   局
   局
   局
   局
   局
   局
   局
   局
   局
   局
   局
   局
   局
   局
   局
   局
   局
   局
   局
   局
   局
   局
   局
   局
   局
   局
   局
   局
   局
   局
   (
   (
   (
   (
   (
   (
   (
   (
   (
   (
   (
   (
   (
   (
   (
   (
   (
   (
   (
   (
   (
   (
   (
   (
   (
   (
   (
   (
   (
   (
   (
   (
   (
   (
   (
   (
   (
   (
   (
   (
   (
   (
   (
   (
   (
   (
   (
   (
   (
   (
   (
   (
   (
   (
   (
   (
   (
   (
   ( 🥶 『当前用户: 』 ・首页・后退・前进・注鎖 🛅 🝚 项目成员信息 已确认成员 返 回 新增项目成员 已申请待提交的学生 姓名 性别 院系 电话 ■ 全选 女 数学系 1300000000 sjtu@sjtu.edu.cn 查看 选中提交教务处 . 自我简介 . \* 备注 http://202.120.35.20/ppa/Practice/PR PLXR/ProjectSignUp.aspx?ProjectID 📀 👙 🥝 😌 🤸 🔚 💿 🗄 😸 🌏 🖆 🧭 СН 🖻 🔺 🍡 🔛 🌵 8:56 2012/12/17
- 3、选中学生,并点击"选中提交教务处"。并点击"返回"。

4、若无需再确认学生,请点击"项目进入执行中"。(项目进入执行中后,则 报名关闭无法再有新的学生加入)

| 金上海気道大学                                                                                                    | 创新实践管理平台                                                   | U.M.     | <u>e</u>      |                  |  |  |  |  |  |
|----------------------------------------------------------------------------------------------------|------------------------------------------------------------|----------|---------------|------------------|--|--|--|--|--|
| Constant                                                                                                    |                                                            | 4 【当前用户: | 」 ・首页・后:      | 艮・前进・注道 🎦        |  |  |  |  |  |
| <ul> <li>・ 創新突滅系统</li> <li>・ 二 立项参数维护</li> <li>・ 二 立项基本信息</li> <li>・ 二 项目立项事核</li> <li>・ 二 项目立项审核</li> </ul>                                                                                                 | 00433                                                      | 秦惠洁      | 3             | <del>定</del>     |  |  |  |  |  |
| <ul> <li>* □ □□目中期(子期)2回</li> <li>* □□□□目変更审核</li> <li>* □□□□目結项审核</li> </ul>                                                                                                    | 项目预算信息                                                     |          |               |                  |  |  |  |  |  |
| <ul> <li>● 時目登理</li> <li>● 周一号师审核</li> <li>● 展示号师审核</li> <li>● 既系考察束核</li> <li>● 既系考察束核</li> <li>■ 原目信題</li> <li>● 原目度週</li> <li>● 東市清的项目</li> <li>● 表申请的项目更更</li> <li>● 本期(学期)检查</li> <li>● 透音日志</li> </ul> | 預算类型名称                                                     | 預算金額     | 預算依据          |                  |  |  |  |  |  |
|                                                                                                    | 图书资料费                                                      | 500      | 购买图书、资料复印     | <b>р.</b>        |  |  |  |  |  |
|                                                                                                    | 其他费用                                                       | 500      | 论文版面费         |                  |  |  |  |  |  |
|                                                                                                    | 实验测试费                                                      | 500      | 加工试件、夹具,实验测试。 |                  |  |  |  |  |  |
|                                                                                                    | 项目进度信息<br>                                                 |          |               |                  |  |  |  |  |  |
|                                                                                                    | 理论分析 通过理论分析得到不同边界条件下,轴向载荷和固有频率的依赖关系。 2010-09-01 2010-10-31 |          |               |                  |  |  |  |  |  |
|                                                                                                    | 项目成员信息                                                     |          |               |                  |  |  |  |  |  |
|                                                                                                    | 学号姓名                                                       | 性别 院系    | 电话            | Email            |  |  |  |  |  |
|                                                                                                    |                                                            | 女 数学系    | 1300000000    | sjtu@sjtu.edu.cn |  |  |  |  |  |
|                                                                                                    | 成员信息审核 项目进入执行中                                             |          |               |                  |  |  |  |  |  |